# DOKUMEN TEST PLAN

**Tools Agent Digital Sistem Deposit** 

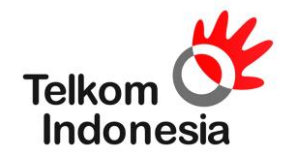

Prepared For

PT. TELEKOMUNIKASI INDONESIA TBK

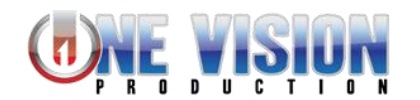

Prepared By

PT. SATUVISI INOVASI MEDIA

Jl. Kelapa Gading II No.2, Kramat Jati Jakarta Timur

# 2019

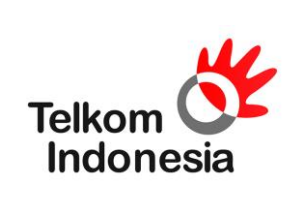

DOKUMEN TEST PLAN

# DOKUMEN TEST PLAN

| STATUS:         | Approved                                                       |                           |
|-----------------|----------------------------------------------------------------|---------------------------|
| KLASIFIKASI:    | (RAHASIA, TERBATAS UNTUK PROGRA                                | MMER, PUBLIK, dll.)       |
| ABSTRAKSI:      | Dokumen ini berisi rincian kebutuhan dan info<br>Registration. | ormasi Agent Outbond Call |
| DIBUAT OLEH:    | PT. SATUVISI INOVASI MEDIA                                     |                           |
| OTORISASI OLEH: |                                                                |                           |
|                 |                                                                |                           |
|                 | <><br>PT. TELEKOMUNIKASI INDONESIA<br>TBK                      | Tanggal                   |
|                 | <                                                              |                           |

PT. TELEKOMUNIKASI INDONESIA TBK Tanggal

< Arief Rachman > PT. SATUVISI INOVASI MEDIA

..... Tanggal

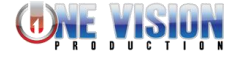

| He                     | Tools Agent Digital Sistem Deposit | ID DOC :<br>REVISI :<br>Tanggal Terbit :<br>PROJECT |                |
|------------------------|------------------------------------|-----------------------------------------------------|----------------|
| Telkom OF<br>Indonesia | DOKUMEN TEST PLAN                  |                                                     | PROJECT<br>ID: |

# Pengendalian Dokumen

### Daftar Isi

| DOKUN | IEN TEST PLAN                                      | 1 |
|-------|----------------------------------------------------|---|
| Penge | endalian Dokumen                                   | 2 |
| Ref   | ferensi Penvusunan Dokumen                         | 3 |
| Daf   | ftar Istilah dan Definisi                          | 3 |
| Per   | rubahan yang terjadi pada dokumen versi sebelumnya | 3 |
| Pemb  | bukaan                                             | 4 |
| Lata  | ar Belakang dan tujuan proyek Sistem Informasi     | 4 |
| Oro   | ganisasi Dokumen:                                  | 4 |
| Prose | edur Testing                                       | 4 |
| 1     | Test Objectives                                    | 4 |
| 2     | Prosedur Pengujian dan Penerimaan                  | 4 |
| 3     | Kriteria Penerimaan                                | 4 |
| Deskr | ripsi Testing                                      | 5 |
| 1     | Jadwal dan Lokasi Pengujian                        | 5 |
| 2     | Detail Testing                                     | 5 |
|       |                                                    |   |

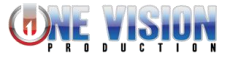

| M                      | Tools Agent Digital Sistem Deposit | ID DOC :<br>REVISI :<br>Tanggal Terbit : |                |
|------------------------|------------------------------------|------------------------------------------|----------------|
| Telkom OF<br>Indonesia | DOKUMEN TEST PLAN                  |                                          | PROJECT<br>ID: |

# Referensi Penyusunan Dokumen

| Referensi                            |      |                   |  |  |
|--------------------------------------|------|-------------------|--|--|
| Docu                                 | ment | Author            |  |  |
| 1 Tools Agent Digital Sistem Deposit |      | Kevin Faturrahman |  |  |
|                                      |      | Pratama           |  |  |

| Revisi / Amandemen |   |                |  |  |
|--------------------|---|----------------|--|--|
| Item Revisi        |   | Di Revisi Oleh |  |  |
| -                  | - | -              |  |  |

#### Daftar Istilah dan Definisi

| Terms | Description/Explanation |
|-------|-------------------------|
|       |                         |

# Perubahan yang terjadi pada dokumen versi sebelumnya

| Change Request | Description/Explanation |
|----------------|-------------------------|
| -              | -                       |

| <b>Tools Agent Digital</b> | Sistem | Deposit |
|----------------------------|--------|---------|
|----------------------------|--------|---------|

ID DOC :

REVISI ·

### Pembukaan

#### Latar Belakang dan tujuan proyek Sistem Informasi

Sebagai bagian dari program pengembangan layanan IndiHome, guna untuk menanggulangi permasalahan pada calon pelanggan yang menggunakan layanan IndiHome pada bulan pertama saja tanpa melakukan pembayaran dan melanjutkan layanan, maka dirumuskan Sistem Deposit untuk menanggulangi permasalahan tersebut. Sistem Deposit adalah sebuah biaya jaminan agar calon pelanggan dapat lebih bijaksana dalam menggunakan layanan IndiHome.

#### Organisasi Dokumen:

Penamaan dokumen dari aplikasi yang dibangun mengacu pada dokumen test plan dengan nama dokumen terkait.

### Prosedur Testing

#### 1 Test Objectives

Tujuan dari test plan ini adalah untuk melakukan uji coba tiap halaman di <u>https://indihome.co.id/subsystem/agent-outlet-digital/</u> sebagai website berisi data-data calon pelanggan yang masuk dari system pendaftaran pada website <u>https://indihome.co.id/</u>.

#### 2 Prosedur Pengujian dan Penerimaan

Langkah - langkah pengujian :

- 1. Melakukan pengecekkan data di halaman Data Entries.
- 2. Melakukan book pada salah satu data di Data Entries.
- 3. Melakukan pelaporan hasil carring di halaman List Booked.
- 4. Melakukan pendaftaran akun myIndiHome.
- 5. Melakukan feasibility check untuk mengetahui pelanggan berada pada wilayah Deposit atau non-Deposit.
- 6. Memilih paket IndiHome.
- 7. Melakukan submit persetujuan kontrak berlangganan.
- 8. Melakukan input e-KTP.
- 9. Melakukan penyetoran pada metode pembayaran ketika pelanggan berada didalam wilayah deposit.

#### 3 Kriteria Penerimaan

Kriteria lulus pengujian ini diantaranya yaitu :

1. Seluruh halaman pada portal <u>https://indihome.co.id/subsystem/agent-outlet-digital/</u> muncul dengan sempurna serta berhasil melakukan registrasi myindiHome, serta pengecekan seluruh fitur myIndiHome.

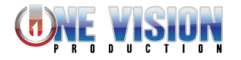

| Tools | Agent | Digital | Sistem | Deposit |
|-------|-------|---------|--------|---------|
|-------|-------|---------|--------|---------|

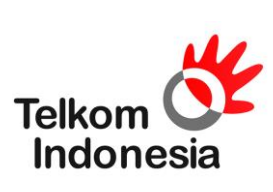

## Deskripsi Testing

## 1 Jadwal dan Lokasi Pengujian

Jadwal : 1 November 2019 Lokasi : Jl. Raya Pajajaran No.39, RT.04/RW.06, Babakan, Kecamatan Bogor Tengah, Kota Bogor, Jawa Barat 16128

### 2 Detail Testing

| Identifikasi      | Memastikan tiap halaman pada berhasil dengan sempurna                                                                                                    |  |  |
|-------------------|----------------------------------------------------------------------------------------------------|--|--|
| Referensi         | Test 1                                                                                                    |  |  |
| Detil Requirement | Melakukan test keseluruhan mulai dari booking data, registrasi myIH, registrasi                                                                                                    |  |  |
|                   | IndiHome, serta fitur lainnya.                                                                                                    |  |  |
| Test Report       |                                                                                                    |  |  |
| (Captured)        | A. Login Agent Digital Tools                                                                                                    |  |  |
|                   | Untuk menggunakan Dashboard Outlet Digital Anda perlu mengakses                                                                                                    |  |  |
|                   | alamat https://indihome.co.id/subsystem/agent-tools /login                                                                                                    |  |  |
|                   | diamat <u>maps.//mainome.co.na/sabsystem/agent tools /login</u> ,                                                                                                    |  |  |
|                   | <b>B. List Booked</b><br>Menu List Booked adalah menu yang menampilkan tentang seluruh                                                                                                    |  |  |
|                   | data calon pelanggan yang mendaftar melalui website IndiHome.                                                                                                    |  |  |
|                   | <ol> <li>Filter data calon pelanggan<br/>Untuk memudahkan pencarian data, anda dapat<br/>menggunakan fitur filter data pada section pertama pada<br/>halaman list booked. Anda dapat filter data tersebut dengan<br/>menginput Nama, E-mail, Nomor Handphone, Reference ID,<br/>Periode Apply Date, Periode Booked Date, Status, dan<br/>Source.</li> </ol> |  |  |

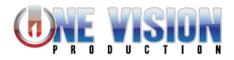

| 44                     | Tools Agent Digital Sistem Deposit |                                                                                                    | ID DOC :<br>REVISI :<br>Tanggal Terbit :                                                            |  |
|------------------------|------------------------------------|----------------------------------------------------------------------------------------------------|----------------------------------------------------------------------------------------------------|--|
| Telkom Cr<br>Indonesia | DOKU                               | PROJECT<br>ID:                                                                                                    |                                                                                                    |  |
|                        | 2.                                 | Petrolation          Image: Detail data Listed Booked         Menu untuk menampilkan detail data yang dipilih, berisikan tentang Data History, dan Delegation jika Role us         Image: Detail data Listed Booked         Menu untuk menampilkan detail data yang dipilih, berisikan tentang Data History, dan Delegation jika Role us         Image: Detail data Listed Booked         Menu untuk menampilkan detail data untuk menampilkan detail data untu |                                                                                                    |  |
|                        | 3.                                 | <text></text>                                                                                                    | <text></text>                                                                                       |  |
|                        | 4.                                 | Pengisian detail alamat calon pelan<br>Menu detail alamat calon pelanggar<br>memudahkan para teknisi saat men<br>pelanggan untuk melakukan pemas<br>identitas calon pelanggan akan dikir                                                                                                    | gaan<br>n adalah untuk<br>ncari alamat calon<br>nangan. Link verifikasi<br>rimkan setelah disubmit. |  |

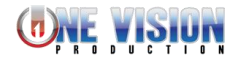

| 14                     | Tools Agent Digital Sistem Deposi                                                                                                    | t ID DOC :<br>REVISI :<br>Tanggal Terbit :                                                            |
|------------------------|----------------------------------------------------------------------------------------------------|----------------------------------------------------------------------------------------------------|
| Telkom OF<br>Indonesia | DOKUMEN TEST PLAN                                                                                                    | PROJECT<br>ID:                                                                                        |
|                        | Image: Section of the section of the section of th | eposit<br>tkan Email verifikasi berupa<br>a diri berupa foto ktp, foto<br>dan tanda tangan pelanggan. |
|                        | <text><text><text><text><text><text><text><text><text></text></text></text></text></text></text></text></text></text>                                                                                                    | ne witz perkapara aktók höld per Pala troppé 2014 1 46 1 13 8.0                                       |

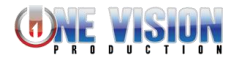

| 44                     | Tools Agent Digital Sistem Deposit                                                                                                    | ID DOC :<br>REVISI :<br>Tanggal Terbit :                                                                                                    |
|------------------------|----------------------------------------------------------------------------------------------------|----------------------------------------------------------------------------------------------------|
| Telkom Or<br>Indonesia | DOKUMEN TEST PLAN                                                                                                    | PROJECT<br>ID:                                                                                                    |
|                        | SMS                                                                                                    | lekukan                                                                                                    |
|                        | Ketika calon pelanggan membu<br>tulisan "klik di sini" seperti pad<br>calon pelanggan akan direct me<br>pembayaran begitu juga dengar<br>pelanggan menekan link pada s<br>akan direct menuju link pemiliha | sit Invoice No.<br>dengan membuka<br>/indihome<br>/mpg-deposit<br>aran?invoice=<br>. Batas waktu<br>ah 3x24 jam. Pada<br>2 14:35:54.<br>ka link dengan menekan<br>da gambar Email diatas,<br>enuju pemilihan metode<br>an sms, ketika calon<br>sms pembayaran maka<br>an metode pembayaran. |
|                        |                                                                                                    | 28=10112362720001 Q 🛧 💿 🕅                                                                                                    |
|                        | Enney Finpay                                                                                                    | >                                                                                                    |
|                        |                                                                                                    |                                                                                                    |
|                        | Ketika calon pelanggan daerah<br>metode pembayaran dengan Vi<br>pelanggan akan direct menuju p<br>bank mandiri, BNI, dan BCA.                                                                              | deposit memilih option<br>rtual Account, calon<br>pemilihan bank yaitu                                                                                                    |

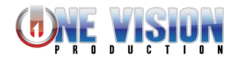

| Telkom | sia |
|--------|-----|
| indone | sia |

### DOKUMEN TEST PLAN

PROJECT ID:

|                   | ← → C 🕯 indihome.co.ld/subsystem/mpg-deposit/metode-pembayaran/va-list Q ☆ 🔮   {}                                                                                                    | ۲     |
|-------------------|----------------------------------------------------------------------------------------------------|-------|
|                   | Pilih Bank                                                                                                    |       |
|                   | mandin Brits Municipal                                                                                                    |       |
|                   |                                                                                                    |       |
|                   | BCA BCA                                                                                                    |       |
|                   |                                                                                                    |       |
|                   |                                                                                                    |       |
|                   |                                                                                                    |       |
|                   |                                                                                                    |       |
|                   |                                                                                                    |       |
|                   |                                                                                                    |       |
|                   |                                                                                                    |       |
|                   |                                                                                                    |       |
|                   |                                                                                                    |       |
|                   |                                                                                                    |       |
|                   | https://mdlhome.co.ldfsubsystem/mpg-deposit/imetode-pembayaran/va?bank+bca                                                                                                    |       |
|                   |                                                                                                    |       |
| C. Contact        | <b>ed: Agree</b><br>ontacted: Agree menampilkan data yang telah menyetujui                                                                                                    |       |
| menggu            | nakan layanan IndiHome.                                                                                                    |       |
|                   |                                                                                                    |       |
| 1 Contacted: Agre | <b>ه</b> و م                                                                                                    |       |
|                   |                                                                                                    |       |
| Piter Lata        |                                                                                                    |       |
| Nama              | Nerror Handphone Beference D                                                                                                    |       |
| Ernal             | Period: Apply Date Source •                                                                                                    |       |
|                   | The Landau Filter and the sector and the sector and |       |
| G Contacted A     | tgree Data                                                                                                    |       |
| Actions Reference | Nama Nomor E-mail Keterangan Paket Apply Last Status Source                                                                                                    |       |
| 30045             | fautas part 3         0000000055         ftmfautas fait 3         0000000055         ftmfautas fait 3         0000000055         ftmfautas fait 3         0000000055         ftmfautas fait 3         00000000055         ftmfautas fait 3         00000000055         ftmfautas fait 3         00000000055         ftmfautas fait 3         00000000055         ftmfautas fait 3         00000000055         ftmfautas fait 3         00000000055         ftmfautas fait 3         00000000055         ftmfautas fait 3         00000000055         ftmfautas fait 3         00000000055         ftmfautas fait 3         00000000055         ftmfautas fait 3         00000000055         ftmfautas fait 3         00000000055         ftmfautas fait 3         00000000055         ftmfautas fait 3         000000000055         ftmfautas fait 3         000000000000000000000000000000000000                                                                                                    |       |
| -                 | 1109-88 indhone variante<br>2019- COVTACTED-Apre-                                                                                                    |       |
| 2003              | tocal part 2 0000000025 0000000000 indervolvant moment 20 Kopi, sol mit, cloud solarge sol      1102 is also service indervolvant     120/27     100/07/07/80-1000-     120/27                                                                                                    |       |
| 31079             | Mas Luas 0800990000 Kins, B. Juas Bjahoo com Indiforme Palet Phoeni 20 Moos, 300 mm, Cloud Strange 608 11-101 Service Services and Indiforme Indiforme 1728-46 Indiforme                                                                                                    |       |
|                   | 2019- 00/174/1760-Amee                                                                                                    |       |
| 1                 | Filter Contacted: Agree                                                                                                    |       |
|                   | Untuk memudahkan pencarian data anda dapat                                                                                                    |       |
|                   | menggunakan fitur filter data pada section kedua pada                                                                                                    |       |
|                   | halaman list booked. Anda dapat filter data tersebut dengar                                                                                                    | n     |
|                   | menginput Nama, E-mail, Nomor Handphone, Reference ID                                                                                                    | ).    |
|                   | Periode Apply Date, dan Source.                                                                                                    | ,     |
|                   |                                                                                                    |       |
|                   | 9 Fiter Data                                                                                                    |       |
|                   | Nama Nonor Hindptore Beferroz D                                                                                                    |       |
|                   | Enal Kitu, Juan Zhythoa com Periode Apply Date Bourse                                                                                                    |       |
|                   | 2.000000 2.000000 2.0000000 2.0000000000                                                                                                    |       |
|                   | NE Lavan fan anne nane nane nane nane                                                                                                    | Noad. |
|                   | Contacted Agree Data                                                                                                    |       |
|                   | Actions Reference Nama Nomor E-mail Keterangan Pakat Apply Date Last Status Source                                                                                                    |       |
|                   | 31079         Las         0000990000         HxLLJuargheno.com         IndHome Paler Proeni.20.19bps.500.mm; Cloud         201911-01         COLTRACED-Agree-Serial Berlangsmain         Solar           S1079         Las         0000990000         HxLLJuargheno.com         IndHome Paler Proeni.20.19bps.500.mm; Cloud         201911-01         COLTRACED-Agree-Serial Berlangsmain         Solar           Statuse 508         11284-5         IndHome Paler Palera         IndHome IndHome         IndHome         IndHome                                                                                                    | _     |
|                   |                                                                                                    |       |
|                   |                                                                                                    |       |
|                   |                                                                                                    |       |
|                   | Datail data Contractad: Agree                                                                                                    |       |
| 2.                | Monompilkan datail data calan nalanggan, barung TrackUD                                                                                                    |       |
|                   | Neme Hendebene Tenggel Order Deket Internet Derter                                                                                                    | п     |
|                   | Nama, Hanuphone, Tanggal Order, Paket Internet, Partner                                                                                                    | ιD.   |
|                   | wenamplikan informasi mengenal lokasi Ketersediaan                                                                                                    |       |
|                   | Jannyan & Pilinan Paket, Metode Bayar, Validasi Lokasi,                                                                                                    |       |

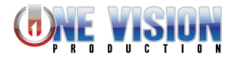

| elkom <b>o</b><br>Indonesia        | Tanggal Terbit :       DOKUMEN TEST PLAN     PROJE       ID:                                                                                                    |
|------------------------------------|----------------------------------------------------------------------------------------------------|
|                                    | Kontrak Berlangganan, Status Deposit, Upload KTP & Tancar Tangan, dan SC Backend.         Image: Contract District Contract Contract Content Content Contract Contract Contract Contract Cont |
|                                    |                                                                                                    |
| Kriteria lain                      | -                                                                                                    |
| Prosedur<br>Hasil yang diharapka   | <ol> <li>Masuk ke halaman Data Entries untuk booked data pelanggan a<br/>dapat di carring oleh agen.</li> <li>Masuk ke halaman List Booked untuk memulai carring.</li> <li>Masuk ke halaman Detail Data List Booked untuk melakukan rej<br/>hasil carring.</li> <li>Masuk ke halaman Contacted: Agree untuk melakukan pendafta<br/>akun mylH.</li> <li>Melakukan pendaftaran mylH.</li> <li>Melakukan feasibility check untuk cek tersedia fiber atau tidak di loka</li> <li>Memilih paket di halaman yang sama dengan feasibility check.</li> <li>Melakukan persetujuan kontrak berlangganan.</li> <li>Melakukan penyetoran pada metode pembayaran ketika<br/>pelanggan berada dalam wilayah deposit.</li> </ol>                                                                                                    |
|                                    | Data-data dapat di booked<br>Data pelanggan dapat di carring<br>Berhasil pembuatan akun myIH<br>Berhasil melakukan registrasi IndiHome                                                                                                    |
|                                    |                                                                                                    |
| Hasil Aktual                       |                                                                                                    |
| Hasil Aktual<br>Catatan            |                                                                                                    |
| Hasil Aktual<br>Catatan<br>Paraf * |                                                                                                    |